# **QP-300** Thermal Receipt Printer

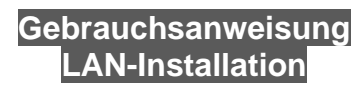

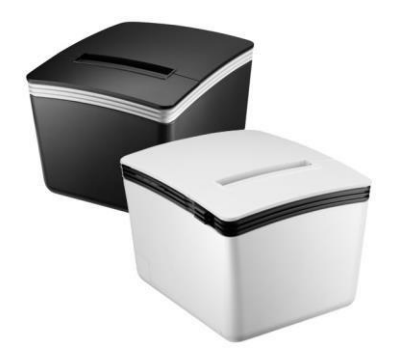

Bitte bewahren Sie das Benutzerhandbuch zum späteren Nachschlagen auf.

# Installieren des Druckers im LAN

### Hinweis: Verbinden Sie sich mit dem LAN:

Vergewissern Sie sich, dass der Drucker und der HOST-PC ordnungsgemäß mit dem HUB verbunden sind.

(Die Standard-IP-Adresse des Druckers ist 192.168.123.100)

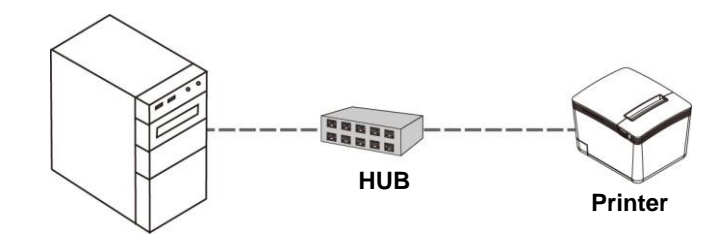

Note:

Das Drucken über den TCP/IP-Port ist nur möglich, wenn beide IP-Adressen (Drucker und Computer) zur gleichen Klasse gehören.

## Installieren Sie den Treiber des Druckers

Bevor Sie den Druckertreiber installieren, vergewissern Sie sich, dass der Drucker richtig angeschlossen ist.

So installieren Sie den Druckertreiber:

1.Laden Sie den Treiber über den unten stehenden Link herunter:

# <u>QP-300</u>

2. Doppelklicken Sie auf das Symbol "SetupPRP.EXE", um die Installation zu starten.

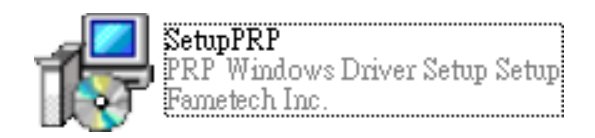

Klicken Sie auf "Installieren", um fortzufahren.

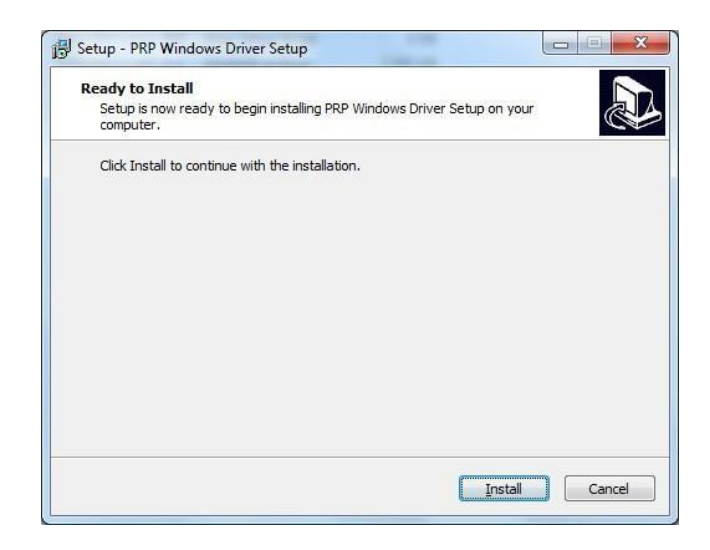

### Ethernet (TCP/IP) Schnittstelle:

Wählen Sie einen TCP/IP-Anschluss für Ihren Drucker aus und weisen Sie ihn zu. Klicken Sie auf "OK", um

fortzufahren.

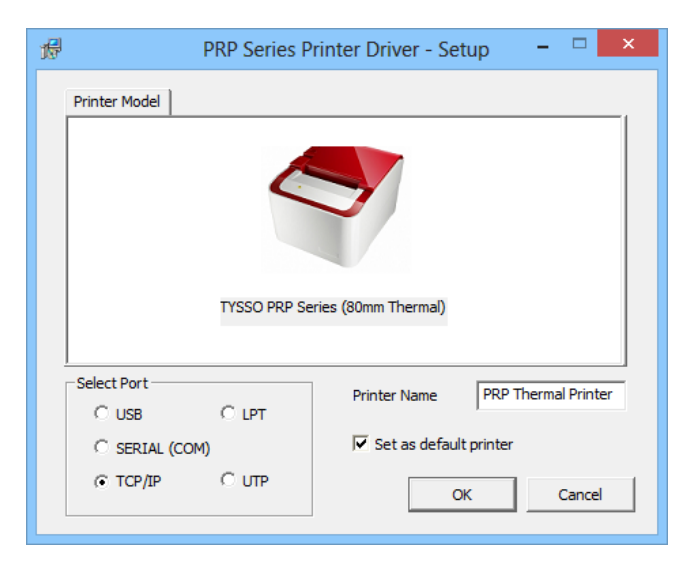

#### Note:

Den Druckernamen können Sie in QP-300 umbenennen.

Sie können den Drucker als Standarddrucker festlegen

#### Einen neuen TCP/IP-Port erstellen

Wenn der TCP/IP-Port nicht in der Liste vorhanden ist, klicken Sie für die weitere Installation auf die Schaltfläche "Port erstellen"...

| Select the printer port from the Available Ports list, then dick OK.                                                                                                    |
|----------------------------------------------------------------------------------------------------|
| Current Port:                                                                                                    |
| 192.9.200.29 (Standard TCP/IP Port)                                                                                                    |
| Available Ports:<br>USB01 (virtual printer port for USB)                                                                                                    |
| USB01 (Virtual printer port for USB)<br>192.9,200.29 (Standard TCP/IP Port)<br>SHRFAX: (Fax Monitor Port)<br>LPT1: (Local Port)<br>COM3: (Local Port)<br>LPT2: (Local Port)<br>COM4: (Local Port)<br>UT2: ( a cal Port) |
| LPT3: (Local Port)                                                                                                    |

Überprüfen Sie das Druckerpapier mit der DHCP-IP-Adresse, die aus dem Drucker kommt. Wenn die IP-Adresse auf dem Papier übereinstimmt, klicken Sie auf "OK", um fortzufahren.

|              | Add New TCP/IP Port ×            |
|--------------|----------------------------------|
| IP Address : | 192.9.200.29                     |
| Port :       | 9100   Printer Status            |
|              | OK Cancel Printer Self Test Page |

Note:

.

Sie können auf Druckerselbsttestseite klicken, um zu prüfen, ob eine Testseite gedruckt wird.

#### IP-Adresse auswählen

Bewegen Sie den Cursor auf den verfügbaren Port (IP-Adresse). Klicken Sie auf "OK", um fortzufahren.

| Select the printer port from the Available Ports list, then dick OK. |
|----------------------------------------------------------------------|
| Current Port:                                                        |
| 192.9.200.29 (Standard TCP/IP Port)                                  |
| Available Ports:<br>USB001 (Virtual printer port for USB)            |
| USB001 (Virtual printer port for USB)                                |
| 192.9.200.29 (Standard TCP/IP Port)                                  |
| LPT1: (Local Port)                                                   |
| COM3: (Local Port)                                                   |
| LPT2: (Local Port)                                                   |
| IPT3: (Local Port)                                                   |
| XPSPort: (Local Port) *                                              |
| XPSPort: (Local Port)                                                |

## stallation abgeschlossen

Der Treiber wurde erfolgreich installiernstalliert. Klicken Sie auf "Fertigstellen", um das Menü zu verlassen.

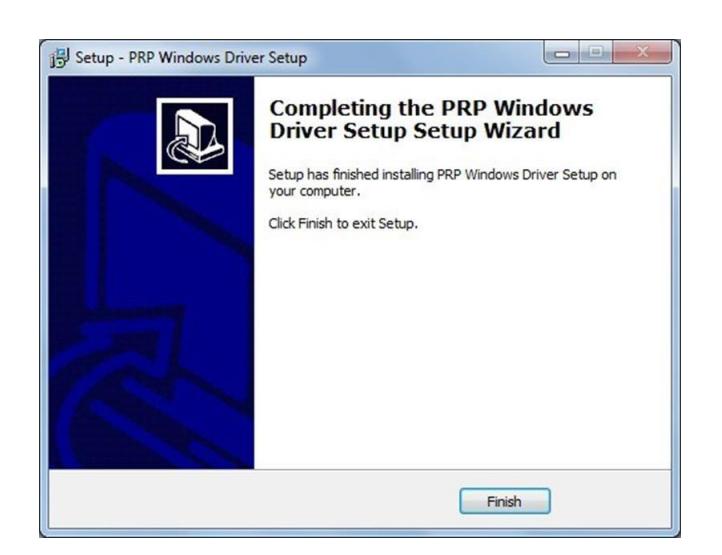

# Prüfen Sie den Drucker

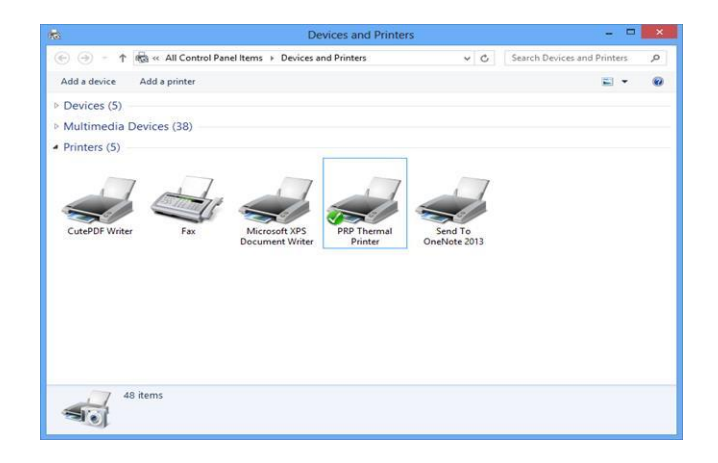

Jetzt kann der Benutzer auf "Geräte und Drucker" zugreifen und den neuen Drucker überprüfen.